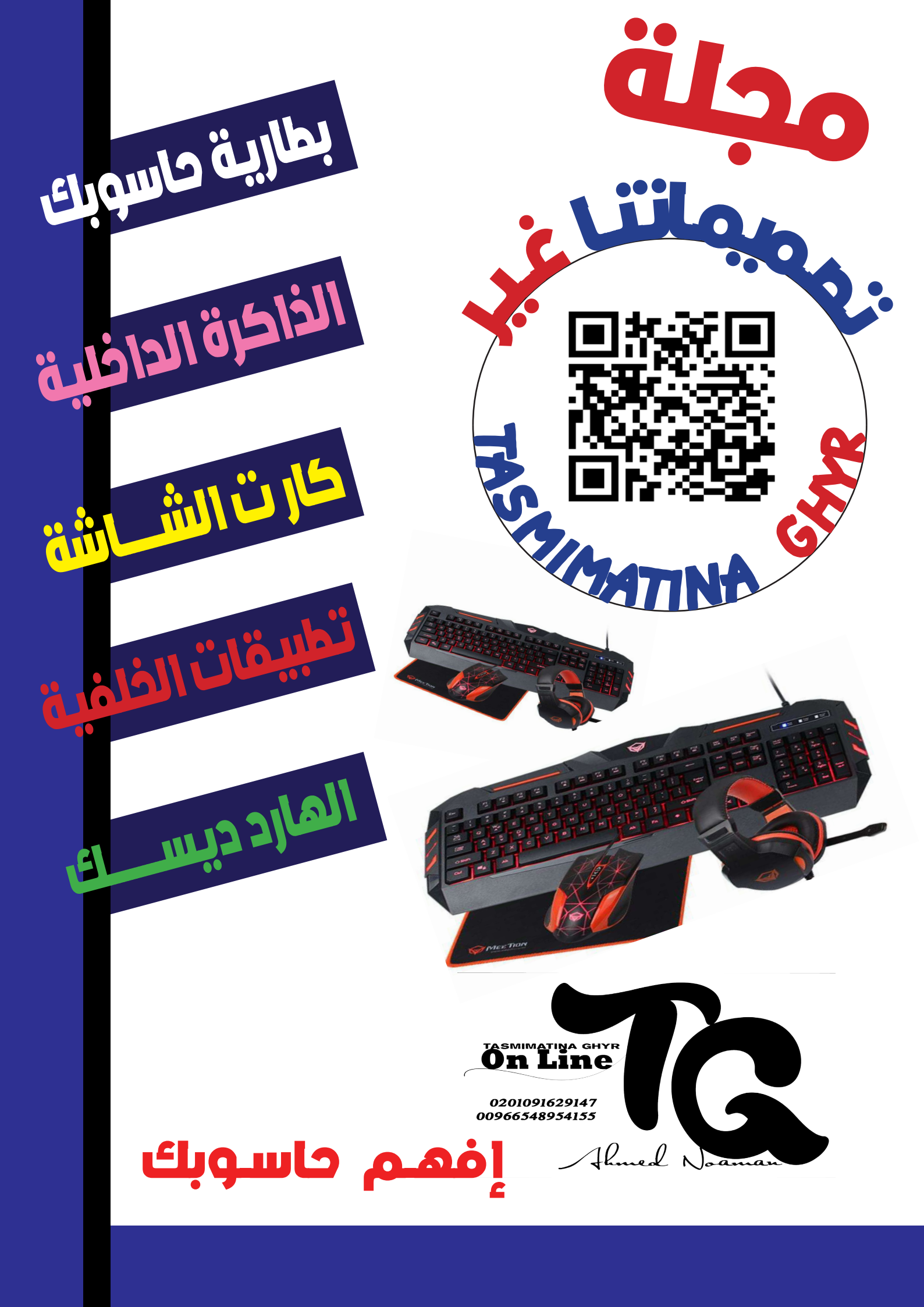

# بطارية حاسوبك في نظام ويندوز ١٠

البطارية لها أهمية في حاسوبك و في نظام التشغيل ويندوز ١٠ لا يوجد طريقة لتوفر لـك معلومـات عـن البطاريـة وأدائهـا، وكل الموضـح امامـك هـو مـؤشر البطاريـة الوجـود بشريـط المهـام « نسـبة الشـحن» والوقـت المتبقـى للبطاريـة

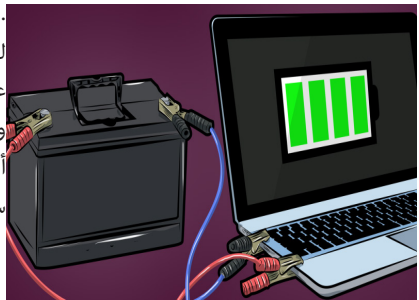

. فنظام التشغيل ويندوز ١٠ لديـه ميـزة توضح لـك تقريـر عـن حالـة بطاريـة حاسـوبك ويتضمـن لـك معلومـات حول أداء البطاريـة و انخفـاض سـعتها مـع جـرور الوقـت.

> اتبع الخطوات التالية معنا :-\* اضغط علي البحث(شكل العدسة) Run as administrator الموجود بجوار قائمة ابدأ في المربع الموجود بجوار قائمة (ابدأ) اقم باختيار CMD في النافذة التي ستظر \* اكتب الأمر التالي في النافذة التي ستظر powercfg /batteryreport /output "C:\battery-report.html

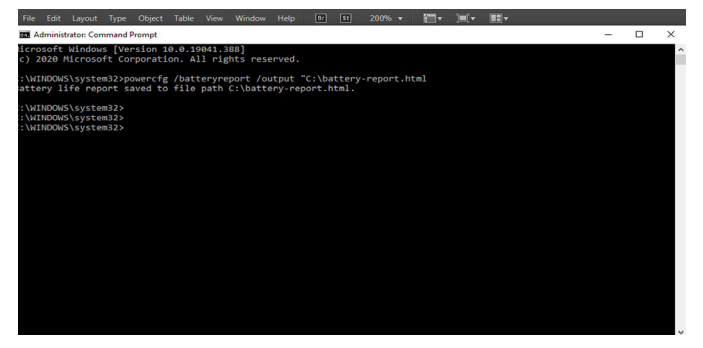

C انتقل إلى محرك الأقراص C تجد ملف HTML اضغط عليه سيفتح في متصفح الويب الخاص بك يظهر التقرير مايلي :-Battery report Installed batteries Recent usage Battery usage Usage history

Battery capacity history

Battery life estimates

Current estimate of battery life based on all observed drains since OS install \:T.T.Y .:\V:TY Since OS install

وهذه القيمة المقدرة لعمر البطاريةو يقوم ويندوز ١٠ بحساب عمر البطارية للجهاز منذ تثبيت نظام التشغيل

## ستخدام الذاكرة الداخلية (الدرايفات) كرامات

وهى قطع جزء من الذاكرة التخزينية من (الدرايف) المحدد

| - "                                   |             |                                                                        |    |  |  |
|---------------------------------------|-------------|------------------------------------------------------------------------|----|--|--|
| ليكون رام عند الاحتياج                | ws System ^ | 🗅 🚺 Windo                                                              | C  |  |  |
| اتبع الخطوات التالية                  | nand Prompt | Command Prompt                                                         |    |  |  |
|                                       | ol Panel    | Cont                                                                   |    |  |  |
| Start *                               | xplorer     | File E                                                                 | G  |  |  |
| Windows System *                      |             | 😂 📨 Run                                                                | 43 |  |  |
| · · · · · · · · · · · · · · · · · · · | Manager     | 🖒 🔛 Task                                                               | C  |  |  |
| Control Panel *                       |             | ।<br>२ <b>०</b> म                                                      | E  |  |  |
|                                       |             | Best match                                                             |    |  |  |
| System *                              | System      | Control Panel                                                          | *  |  |  |
|                                       |             | Settings                                                               |    |  |  |
| vanced system settings *              | ) Adva      | System                                                                 |    |  |  |
| 1 . 1 1                               | 54-bit >    | <ul> <li>See if you have a 32-bit or<br/>vertice of Windows</li> </ul> |    |  |  |
| earch-control panel : or              | start -sea  | Search the web                                                         |    |  |  |
|                                       | s >         | , control Panel - See web resu                                         |    |  |  |
| ۴ اختیار System                       |             |                                                                        |    |  |  |
| vanced system settings *              | Adva        | Control Panel                                                          |    |  |  |
| uneed system settings                 | n n n n     | 🖬 ) ମ ର 🖽 💿 🖉 😭                                                        |    |  |  |
| * L                                   |             |                                                                        |    |  |  |

- Advanced \*
  - Settings \*
- Advanced Change Custom size \*
- \* اختار الدرايف ال فيه مساحة فارغة كبيرة يكون افضل
  - \* ضع الرقم المطلوب واضغط Set Ok

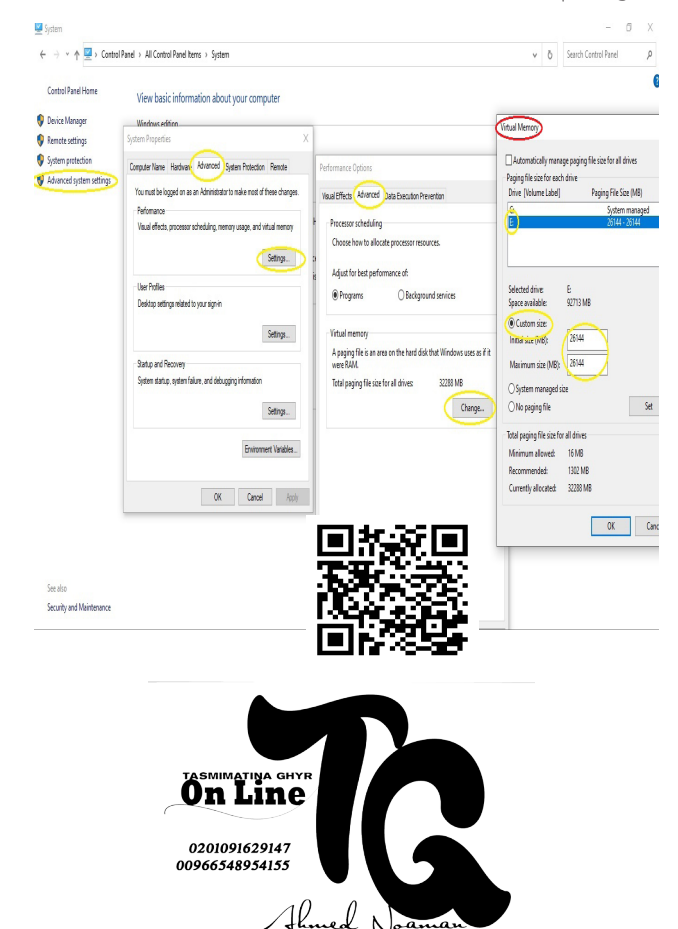

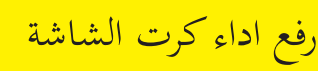

- اتبع الخطوات التالية لرفع الاداء الخاص بكارت الشاشة :-\*اضغط كيلكيمين علي سطح المكتب R.C \*اختار Graphics properties \*اضغط على ۳D
  - \* اختار Rerformance

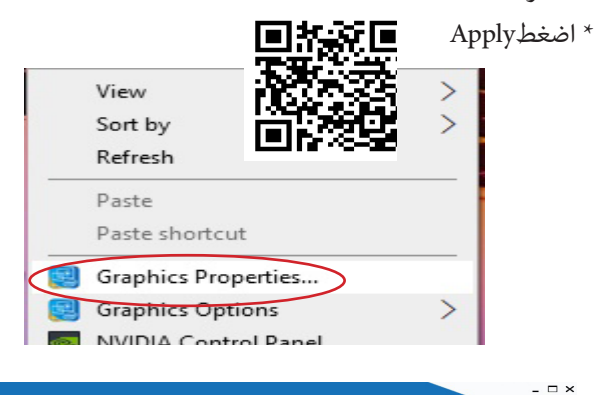

Intel® HD Graphics Control Panel

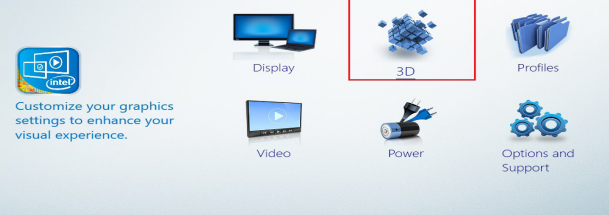

0 🖽 🔯 🖉 🕲 📾 🛤 🏚 🖷

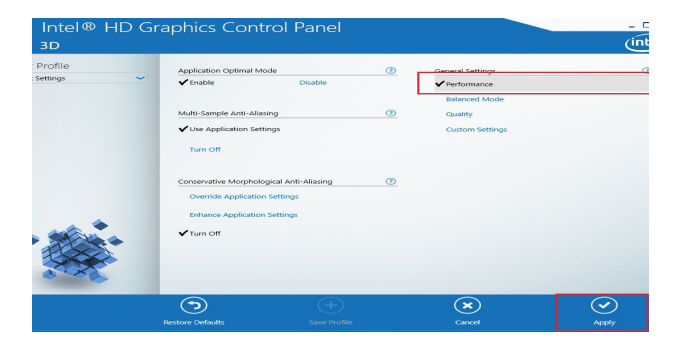

### وقف تطبيقات التي تحمل باخلفية الحاسب

- قم بنفيذ الخطوات التالية لايقاف التطبيقات:-
  - Strat \*
  - Settings \*
  - Privacy \*
  - Background apps \*
    - Off \*

| Settings          | ]                                                 |   |                                                         |     |    |                                                          |   |                                                        |   | - 0 ×                                                  |
|-------------------|---------------------------------------------------|---|---------------------------------------------------------|-----|----|----------------------------------------------------------|---|--------------------------------------------------------|---|--------------------------------------------------------|
| Windows Settings  |                                                   |   |                                                         |     |    |                                                          |   |                                                        |   |                                                        |
| Find a setting ,P |                                                   |   |                                                         |     |    |                                                          |   |                                                        |   |                                                        |
| ⊒                 | System<br>Display, sound, notifications,<br>power |   | Devices<br>Bluetooth, printers, mouse                   | (   |    | Phone<br>Link your Android, Phone                        |   | Network & Internet<br>Wi-Fi, airplane mode, VPN        | ų | Personalization<br>Background, lock screen, colors     |
| E                 | Apps<br>Uninstal, defaults, optional<br>features  | 8 | Accounts<br>Your accounts, email, sync,<br>work, family | 8   | Ş≠ | Time & Language<br>Speech, region, date                  | 8 | <b>Gaming</b><br>Xbox Game Bar, captures, Game<br>Mode | Ŀ | Ease of Access<br>Namator, magnifier, high<br>contrast |
| Q                 | Search<br>Find my files, permissions              | A | Privacy<br>Location, camera, microphone                 | , ƙ | С  | Update & Security<br>Windows Update, recovery,<br>backup |   |                                                        |   |                                                        |

| ← Settings               |                                                                        |                                                 | - 0                                    | × |  |  |
|--------------------------|------------------------------------------------------------------------|-------------------------------------------------|----------------------------------------|---|--|--|
| û Home                   | Background apps                                                        |                                                 |                                        |   |  |  |
| Find a setting           | Background Apps                                                        |                                                 | Know your privacy options              |   |  |  |
| Privacy                  | Let apps run n the background                                          | Learn how this setting impacts your<br>privacy. |                                        |   |  |  |
|                          | • <u>•</u> •                                                           |                                                 | Privacy dashboard<br>Privacy statement |   |  |  |
| App permissions          | Choose which apps can run in                                           | the background                                  |                                        |   |  |  |
| Rb Other devices         | Choose which apps can receive info, send n                             | Get help                                        |                                        |   |  |  |
| D. Barton and and        | date, even when you're not using them. Tur<br>can help conserve power. | Give feedback                                   |                                        |   |  |  |
| Ed Background apps       | 2D Builder                                                             | (m) ~~~                                         |                                        |   |  |  |
| App diagnostics          |                                                                        |                                                 |                                        |   |  |  |
| Automatic file downloads | 3D Viewer                                                              | no 🕘                                            |                                        |   |  |  |
| Documents                | Alarms & Clock                                                         | Off                                             |                                        |   |  |  |
| D Pictures               | Calculator                                                             | Off Off                                         |                                        |   |  |  |
| □ Videos                 | R.                                                                     |                                                 |                                        |   |  |  |
| Elle system              | Camera                                                                 | Off Off                                         |                                        |   |  |  |
|                          | Cortana                                                                | Off Off                                         |                                        |   |  |  |
|                          | Feedback Hub                                                           | ( ) or                                          |                                        |   |  |  |

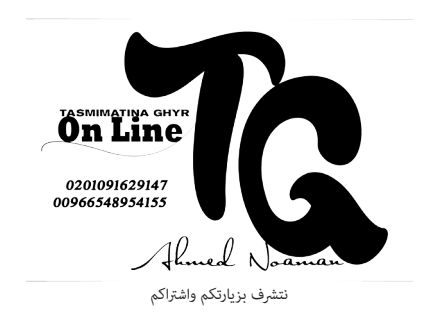

#### تغيير وضوح العرض علىWindows

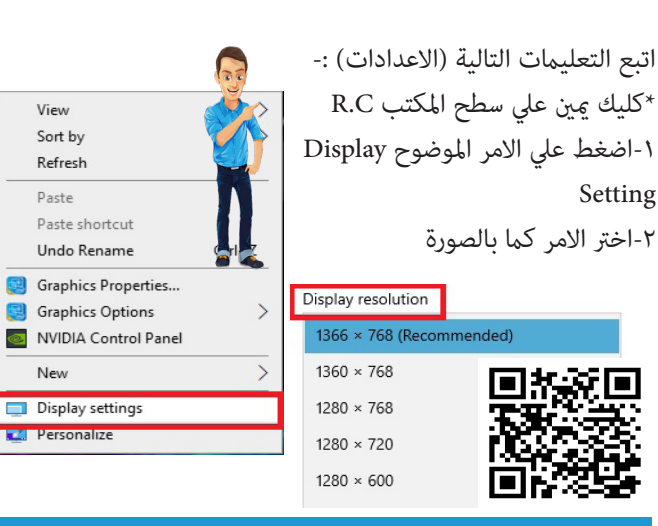

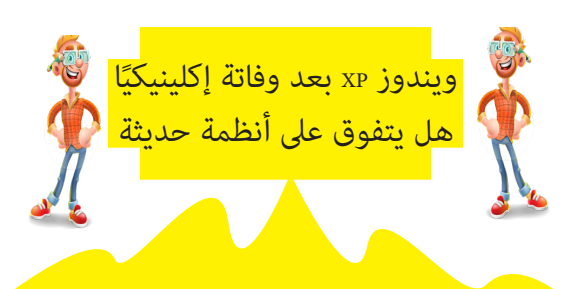

بالرغم من توقف الدعم والتحديثات لهذا النظام الا انه ما (ال يعمل على الملايين من الاجهزة بالعالم ذكر موقع «سكاي نيوز عربية» عن أرقام شركة «نت أبليكشنز»، المتخصصة عجال تحليل بيانات الويب، فإن حصة نظامي «ويندوز ٨» و«٨,٨» من سوق أنظمة التشغيل بلغت ١٤ ٪ تقريباً فيما سجل نظام «إكس.بي»، ٢٦,٩٤ الذي يبلغ من العمر ١٤ عاماً تقريباً في حين حظي نظام «ويندوز ٧» بأعلى معدلات استعمال حول العالم بنسبة فاقت ٥٨٪

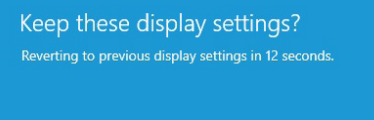

#### تحرير مساحة في الهارديسك

يمكنك التخلص من ملفات نظام التشغيل المؤقتة كبرامج التنظيف Cleaner التي تقوم بتنظيف ذاكرة التخزين المؤقت وملفات تعريف الارتباط للمتصفح، والحذف الآمن للملفات اتبع التعليمات التالية :-

ابحوار قاممة (ابدأ) Storage Sense قم بكتابة Storage (شكل العدسة)

۲-اختار Storage-Temporary files

Remove files-٣

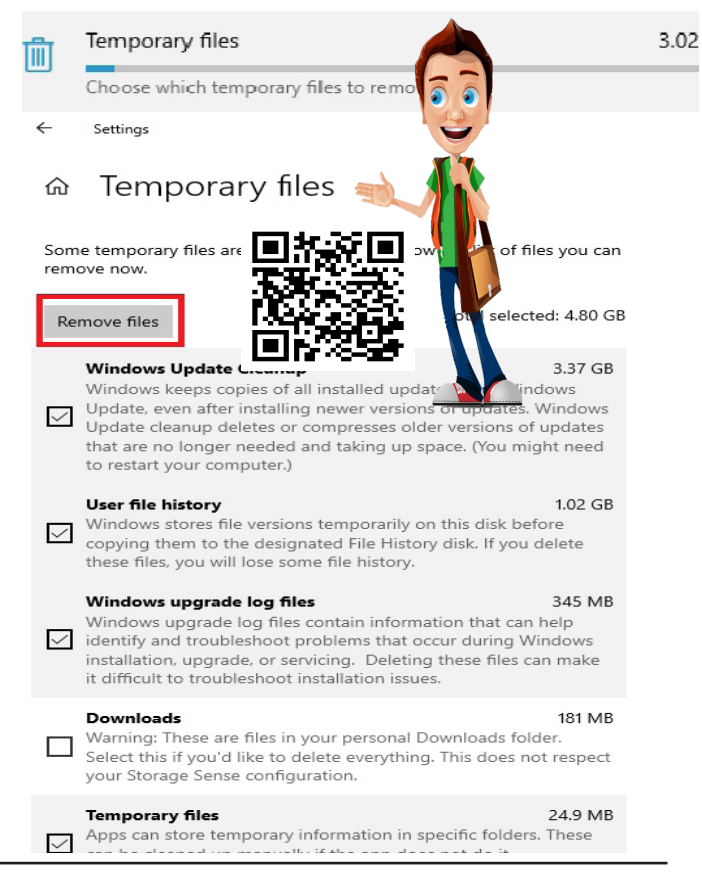

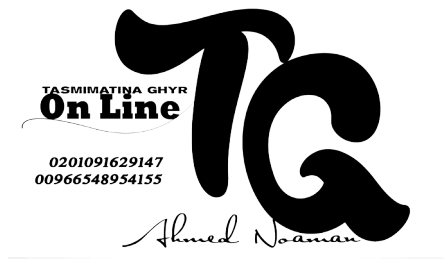

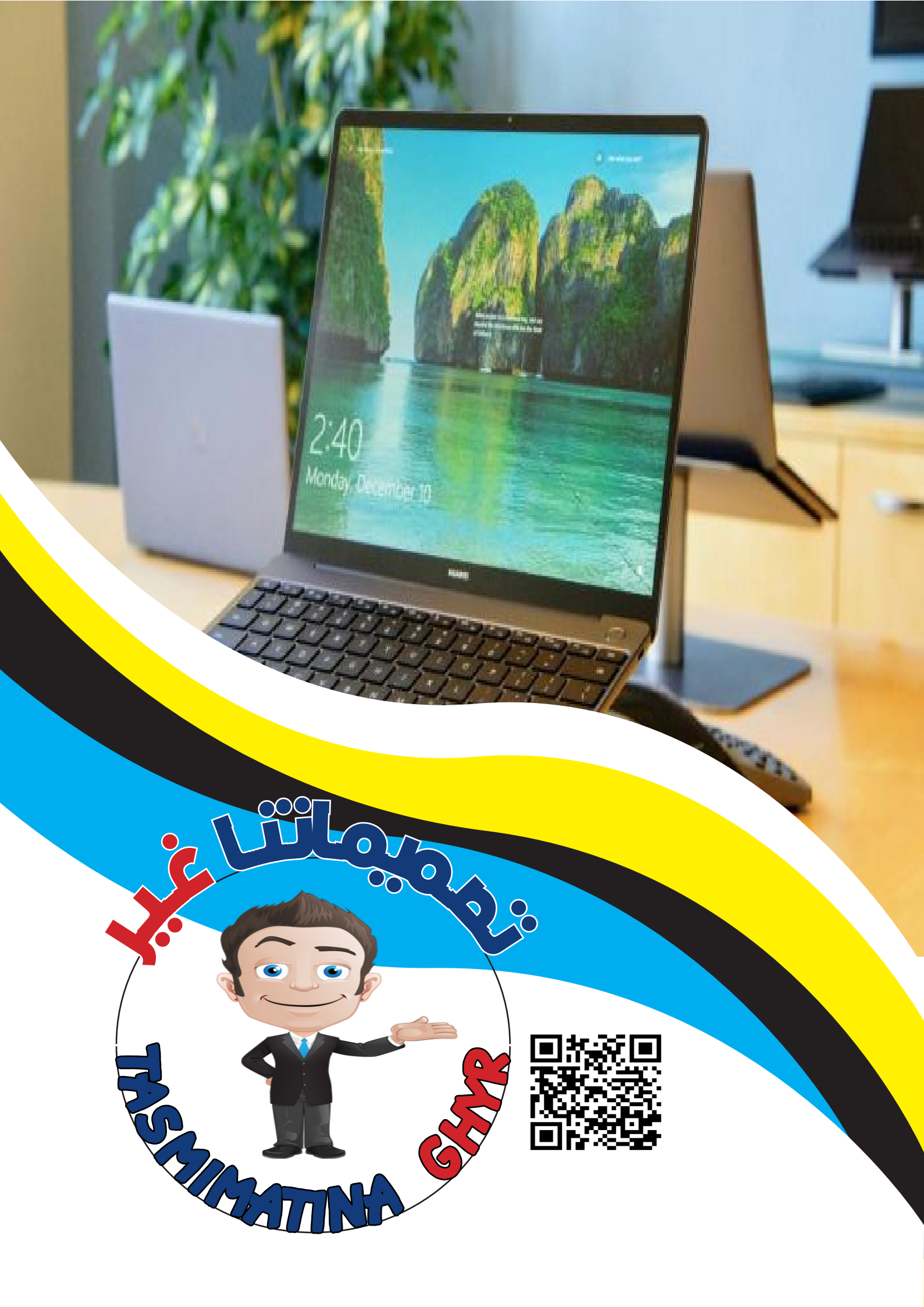